# Controle valores-limite de PCP sem associação do utilizador final em CUCM

# Índice

Introdução Pré-requisitos Requisitos Componentes Utilizados Configurar Verificar Do abastecimento principal da Colaboração De CallManager Troubleshooting Informações Relacionadas

# Introdução

Este original descreve o procedimento para atribuir os valores-limite no abastecimento principal da Colaboração (PCP) que não são associados com os utilizadores finais no gerente das comunicações unificadas de Cisco (CUCM).

## Pré-requisitos

## Requisitos

Cisco recomenda que você tem o conhecimento básico de PCP.

### **Componentes Utilizados**

As informações neste documento são baseadas nestas versões de software e hardware:

- Versão 12.3 PCP
- Mozilla Firefox 55.0

As informações neste documento foram criadas a partir de dispositivos em um ambiente de laboratório específico. Todos os dispositivos utilizados neste documento foram iniciados com uma configuração (padrão) inicial. Se sua rede está viva, assegure-se de que você compreenda o impacto potencial do comando any.

## Configurar

Etapa 1. Entre a PCP e navegue à administração > avançou o abastecimento > controlam valores-limite.

Etapa 2. Selecione o processador de chamada e clique sobre valores-limite da busca sem usuário associado.

Manage Endpoints Without Associated User

| Call Processor            | CUCM-CiscoUnifiedCM   | •                   |
|---------------------------|-----------------------|---------------------|
| Model                     | Select                | •                   |
| MAC Address / Device Name |                       |                     |
|                           | Search Endpoints With | out Associated User |

Etapa 3. Selecione o valor-limite exigido que é associado com um usuário específico, segundo as indicações da imagem.

| End          | points without    | Associated Us | sers                 |                           |          |        |              |         |               |     |
|--------------|-------------------|---------------|----------------------|---------------------------|----------|--------|--------------|---------|---------------|-----|
| ×            | Delete Selected I | Endpoints     | A Last Delete Status | Export Selected Endpoints |          | 38     | Show         | Quick   | Filter        | 106 |
| ۲            | Device Name       | Endpoint M    | Endpoint Description | Lines                     | Clusters | As     | sign Selecti | ed Endp | oints to User |     |
| $\checkmark$ | BAT20703A5        | Cisco 8851    | sitebone             |                           | CUCM-C   | iscoUr | ifiedCM      |         |               |     |
|              | BOTHQONE          | Cisco Dual M  | hq one hqone         | 904                       | CUCM-C   | iscoUr | ifiedCM      |         |               |     |
|              | SEP1111AA         | Cisco 8851    | SEP1111AAAA1111      |                           | CUCM-C   | iscoUr | ifiedCM      |         |               |     |

Etapa 4. Clique atribuem sobre valores-limite selecionados ao usuário.

Etapa 5. Associe o usuário para o valor-limite selecionado, segundo as indicações da imagem.

```
Select User for 1 selected endpoint(s)
Only users from the same CUCM cluster(s) as the endpoint(s) selected are displayed.
```

|   |              |           | Show Quick | Filter       |
|---|--------------|-----------|------------|--------------|
|   | User ID      | Last Name | Roles      | Domain       |
| ۲ | hqone        | Lab       | Employee   | LABDOMAIN-UC |
| 0 | hqone@uc.com | Lab       | Employee   | LABDOMAIN-UC |

Etapa 6. Clique sobre a salvaguarda.

## Verificar

Estão aqui as etapas para verificar que o valor-limite está associado com o usuário com sucesso.

#### Do abastecimento principal da Colaboração

1. Sob o abastecimento do usuário, clique sobre Add e verifique a caixa com o usuário que é

associado com o valor-limite.

2. Sob ações, clique sobre o usuário do sincronizar.

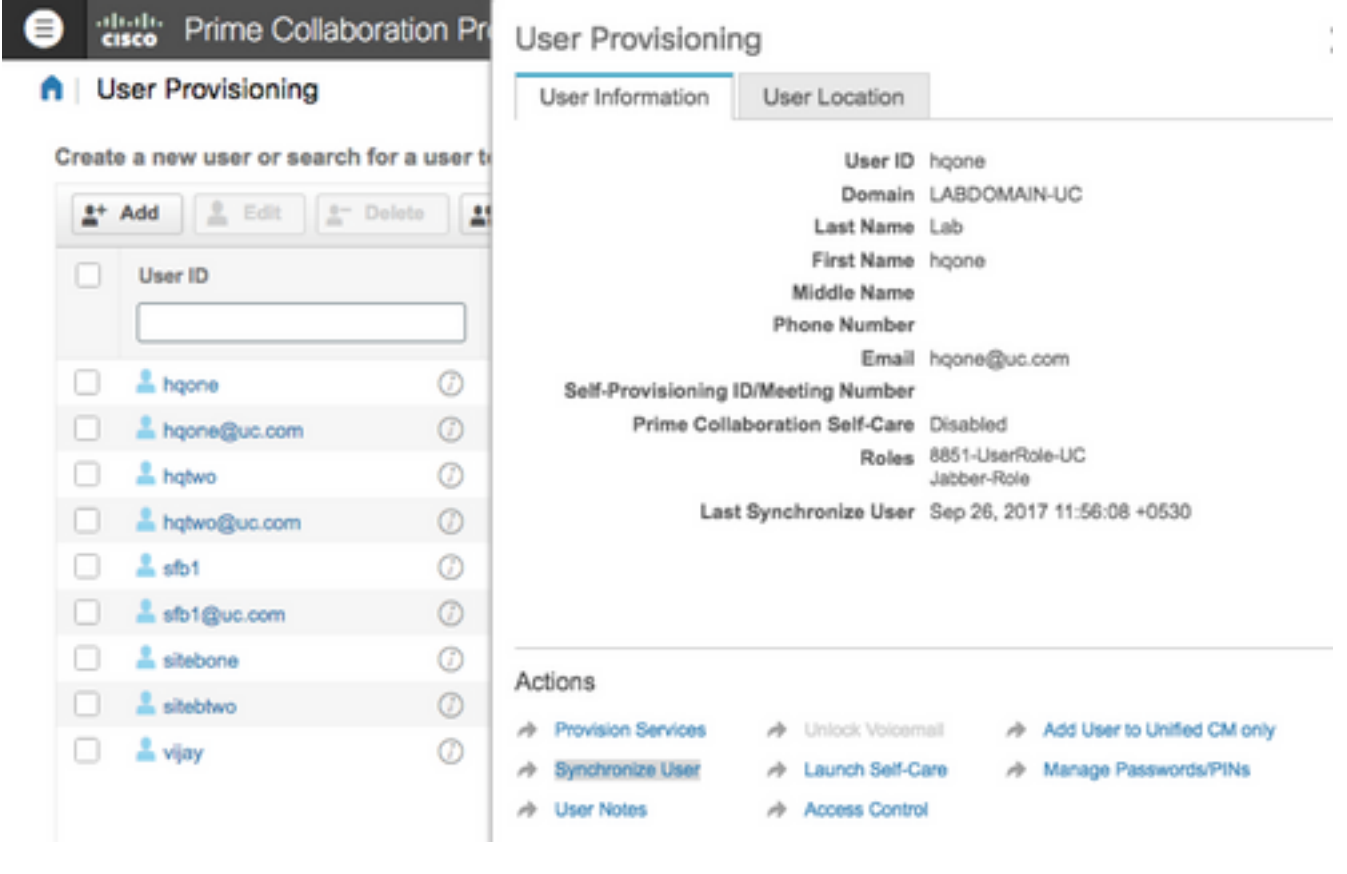

#### Confirme que o valor-limite é associado

| hqor    | ne Lab (hqone)    | 0                      |   |                          | 0                   | 0 🗸 2 😢 0 Orders 🕶          |
|---------|-------------------|------------------------|---|--------------------------|---------------------|-----------------------------|
| Service | Details           |                        |   |                          |                     | Total 10 💭                  |
| Q.      | vovision Services | Custom Services Wizard |   |                          | Show                | Quick Filter                |
|         | Service Name      |                        |   | Provisioned Service Area | Processor           | Last Update                 |
|         |                   |                        |   |                          |                     |                             |
|         | Enable SoftPhon   | e Support              | Ø |                          | CUCM-CiscoUnifiedCM | Sep 25, 2017 21:10:52 +0530 |
|         | Endpoint (Cisco   | 7941: SEP0022555D0A77) | Ø |                          | CUCM-CiscoUnifiedCM | Sep 25, 2017 21:10:51 +0530 |
| 23      | - Line (901 HQ    | Phone 1)               | Ø |                          | CUCM-CiscoUnifiedCM | Sep 25, 2017 21:10:51 +0530 |
|         | Endpoint (Cisco   | 8851: BAT20703A5F7000) | Ø |                          | CUCM-CiscoUnifiedCM | Sep 25, 2017 21:10:51 +0530 |
|         | Endpoint (Cisco   | 8851: BAT20703A5F7001) | Ø |                          | CUCM-CiscoUnifiedCM | Sep 25, 2017 23:48:09 +0530 |

#### De CallManager

Etapa 1. Início de uma sessão à página do administrador do CallManager.

- 1. Navegue ao gerenciamento de usuário > ao utilizador final.
- 2. Procure pelo utilizador final e clique sobre o usuário identificação.
- Verifique a informação do dispositivo e confirme que o valor-limite está sob dispositivos controlados.

Device Information
 Controlled Devices

BAT20703A5F7000 BAT20703A5F7001 CSFHQONE901 SEP0022555D0A77 SEP1C1D862F4122

Device Association Line Appearance Association for Presence

Etapa 2. Navegue ao **dispositivo > ao telefone**.

- 1. Procure pelo valor-limite e clique-o sobre.
- 2. Sob a informação do dispositivo, confirme o usuário do proprietário identificação.

| Owner          | <ul> <li>User          Anonymous (Public/Shared Space)     </li> </ul> |   |
|----------------|------------------------------------------------------------------------|---|
| Owner User ID* | hqone                                                                  | 0 |
|                |                                                                        | _ |

## Troubleshooting

De PCP 12.X, não há nenhum acesso a CLI/SSH como a raiz.

Se qualquer edição ainda persiste por favor contacte o centro de assistência técnica da Cisco (TAC).

## Informações Relacionadas

- Abastecimento da Colaboração da prima de Cisco
- Recolha logs de ShowTech do GUI do abastecimento principal da Colaboração
- Suporte Técnico e Documentação Cisco Systems